# VSeehealth

Knowledgebase > Welch Allyn Home > Clinic Admin Guides > Exporting a Clinician/Provider List

# Exporting a Clinician/Provider List

Joel Barcillo - 2023-06-21 - Clinic Admin Guides

#### Exporting a Clinician/Provider List

If you are handling multiple clinicians, you can export their account details to a csv file for documentation purposes. You can export clinician data in two ways:

- Use the built-in search function to search for an individual clinician or clinicians under a clinic where you are a Clinic Admin.
- Export data for all clinicians.

Please note that under Admin View, Clinicians are referred to as Providers.

You can export the clinician/provider list using the steps below:

## Search Clinicians Before Exporting Clinician/Provider List

- 1. From the Admin View, click on **Users**. The Users view will appear showing all users under the clinic by default.
- Use the search function by typing either the name and/or email address of the clinician. You can also search for clinicians under a specific clinic by using the Select a Clinic field, typing the name of the clinic, and selecting the Clinic from the results that appear from the drop-down list.
  - $\circ~$  Please note that you can only search for clinicians and clinics where you are a Clinic Admin.
- If are already viewing the clinicians that you are looking for, click on Export Providers.
- 4. A csv file will be downloaded containing the account details of the clinicians that you are currently viewing under Users view.

## Export Clinician/Provider List for All Clinicians

- 1. From the Users view, under Users tab, click on Export Providers.
- 2. A csv file will be downloaded containing the account details of all Clinicians for clinics

where you are an admin.

#### Viewing the Clinician/Provider List

The downloaded csv file is best opened using spreadsheet software such as Microsoft Excel or Google Sheets; however, you can also view the file using Wordpad. You will see the following information on the file:

- Name name of the clinician initially entered during account creation
- Username registered email address of the clinician. This is the email address that they need to use when signing into the Clinician portal
- Email email address of the clinician is the same as the username
- Type Type of account that the user has. If they are a clinician, it will show as Licensed Service Provider
- Room Shows the unique link to the Room of the Clinic to which the Clinician is assigned. This is not relevant to the workflow of the clinic at the moment.
- Last Login This shows the date and time when the clinician last successfully logged in.
- Created Shows the date and time of account creation.
- Status Displays the status of the account, this shows as **Active** by default. For recently deleted accounts, it will show as **Suspended** while the deletion process is ongoing. Once the account had been completely deleted, it will no longer show up.

| Name        | Username | Email | Туре                      | Room                              | Last Login      | Created         | Status |
|-------------|----------|-------|---------------------------|-----------------------------------|-----------------|-----------------|--------|
| Jake Wallin |          |       | Licensed Service Provider | https://wah-jake.vsee.me/u/clinic | 6/21/2023 16:14 | 5/10/2023 15:22 | Active |
| Joe Nathan  |          |       | Licensed Service Provider | https://wah-jake.vsee.me/u/clinic |                 | 6/15/2023 17:05 | Active |

Go back to the Admin Help Directory